# ConLAS

## Laser Source

## Software instructions

# (V1.1)

| © ConLAS( SN: 201502003 )                                                  |            |                        |
|----------------------------------------------------------------------------|------------|------------------------|
| Port No. 4 - Connect                                                       | Disconnect | ☐ Monitor Window       |
| Pump ON     Power of Pump (mW)     400       Pump OFF     Step (mW)     10 | Set Set    | 400.00 mW<br>26.00 dBm |
| 0mA<br>Current of Pump (mA)                                                | 600mA      | 1200mA 780 mA          |
| 0V<br>Voltage of Pump (V)                                                  | 2∨         | 4V 1.35 V              |
| 0 °C<br>Temprature of Pump (°C)                                            | 20 °C      | 40 °C 24.46 °C         |
| State of Connection: ON; State of Pump: ON                                 |            |                        |

#### CONTENTS

| 1   | Outline3                          | •   |
|-----|-----------------------------------|-----|
| 2   | Software installation4            | ł   |
| 2.1 | Software installation conditions4 |     |
| 2.2 | Installation Steps4-              | .7  |
| 3   | Software application8             | }   |
| 3.1 | The port number confirmation8-    | -10 |
| 3.2 | Start-up Screen10                 | )   |
| 3.3 | Moudle connection11               | 1   |
| 3.4 | Source on12                       | 2   |
| 3.5 | Power setting12                   | 2   |
| 3.6 | Current value saving              | 13  |
| 3.7 | Source off1                       | 13  |
| 3.8 | Window monitoring                 | 14  |

#### 1.Outline

- 1.1This part includes the installations and instructions of the software "ConLAS";
- 1.2ConLAS is designed for applying to the software for VENUS series laser source including bentchtops and modules, and having graphical user interface, is operated under the Microsoft Windows systems;
- 1.3As ConLAS is being used, make sure the serial port cable which is controlling the single amplifier or a serial port hub or USB to a serial port hub which is controlling multiple amplifiers are connected between the computers and the modules. We recommend Z-TEK USB and DB9 tielines and please setup the tielines driver correctly; as to the modules have been built-in USB interfaces, you can connet USB-A to USB-B cables between computer and module directly;
- 1.4As to the modules with built-in USB interfaces, you need to install USB drivers under the place of "\USB serial port drivers";

1.5If you have any problems, please don't hesitate to contact us.

# 2. Software installation

2.1 Software installation conditions: MicroSoft Windows XP (SP2 aboved) or Win7, Win8;

### 2.2 Software installation steps:

| steps | instructions                                                                                                    |  |  |
|-------|----------------------------------------------------------------------------------------------------|--|--|
| 1     | Insert a disk, or perating "setup.exe" under the content of setup.                                                                                                    |  |  |
| 2     | Showing the interface as follows, then click the button"next step"                                                                                                    |  |  |
| 3     | Showing the information of user and product, then click the button "next step"  ConLAS Setup User Information Enter your user information and click Next to continue.  Name: ConLAS Company: YANTAI YATAI PHOTOELECTRICITY EQUIPMENT CO., LTD  (Back Next) Cancel |  |  |

|   | Choosing the installation paths, the default path is : C:\Program Files\Laser Source or user-defined installation paths.                                                                   |
|---|----------------------------------------------------------------------------------------------------|
|   | So ConLAS Setup                                                                                                    |
|   | Installation Folder<br>Where would you like ConLAS to be installed?                                                                                                    |
|   | The software will be installed in the folder listed below. To select a different location, either type in a new path, or click Change to browse for an existing folder.                    |
| 4 | Install ConLAS to:                                                                                                    |
|   | C:\Program Files\ConLAS                                                                                                    |
|   | Space required: 6.91 MB<br>Space available on selected drive: 64.64 GB                                                                                                    |
|   | < <u>B</u> ack <u>N</u> ext > <u>C</u> ancel                                                                                                    |
|   |                                                                                                    |
|   | Creating the shortcut                                                                                                    |
|   | 🐱 ConLAS Setup                                                                                                    |
|   | Shortcut Folder<br>Where would you like the shortcuts to be installed?                                                                                                    |
|   | The shortcut icons will be created in the folder indicated below. If you don't want to use the default folder, you can either type a new name, or select an existing folder from the list. |
|   | Shortcut Folder:                                                                                                    |
| 5 | ConLAS                                                                                                    |
|   | <ul> <li>Install shortcuts for current user only</li> <li>Make shortcuts available to all users</li> </ul>                                                                                 |
|   | < <u>Back</u> <u>Cancel</u>                                                                                                    |
|   |                                                                                                    |

|   | Being ready to install                                                                                                    |  |  |
|---|----------------------------------------------------------------------------------------------------|--|--|
|   | So ConLAS Setup                                                                                                    |  |  |
|   | Ready to Install<br>You are now ready to install ConLAS 1.0                                                                                                    |  |  |
| 6 | The installer now has enough information to install ConLAS on your computer.         The following settings will be used:         Install folder:       C:\Program Files\ConLAS         Shortcut folder:       ConLAS         Please click Next to proceed with the installation.         < <a>Back</a> Sext > Cancel |  |  |
|   | Starting to install                                                                                                    |  |  |
|   | S ConLAS Setup                                                                                                    |  |  |
|   | Installing ConLAS<br>Please wait                                                                                                    |  |  |
| 7 | Installing Files<br>C:\WINDOWS\system32\comdlg32.ocx                                                                                                    |  |  |
|   |                                                                                                    |  |  |

| steps | instructions                                                                                                    |  |  |
|-------|----------------------------------------------------------------------------------------------------|--|--|
| 1     | Insert a disk, or perating "setup.exe" under the content of setup.                                                                                                    |  |  |
| 2     | Showing the interface as follows, then click the button"next step"                                                                                                    |  |  |
| 3     | Showing the information of user and product, then click the button "next step" ConLAS Setup User Information Enter your user information and click Next to continue. Name: ConLAS Company: YANTAI YATAI PHOTOELECTRICITY EQUIPMENT CO., LTD |  |  |
| 4     | Choosing the installation paths, the default path is: C:\Program<br>Files\Laser Source or user-defined installation paths.                                                                                                    |  |  |

|   | S ConLAS Setup                                                                                                    |  |  |
|---|----------------------------------------------------------------------------------------------------|--|--|
|   | Installation Folder<br>Where would you like ConLAS to be installed?                                                                                                    |  |  |
|   | The software will be installed in the folder listed below. To select a different location, either type in a<br>new path, or click Change to browse for an existing folder.                 |  |  |
|   | Install ConLAS to:                                                                                                    |  |  |
|   | C:\Program Files\ConLAS Change                                                                                                    |  |  |
|   | Space required: 6.91 MB<br>Space available on selected drive: 64.64 GB                                                                                                    |  |  |
|   | < <u>B</u> ack <u>N</u> ext > <u>C</u> ancel                                                                                                    |  |  |
|   | Creating the shortcut                                                                                                    |  |  |
|   | 😼 ConLAS Setup                                                                                                    |  |  |
|   | Shortcut Folder<br>Where would you like the shortcuts to be installed?                                                                                                    |  |  |
|   | The shortcut icons will be created in the folder indicated below. If you don't want to use the default folder, you can either type a new name, or select an existing folder from the list. |  |  |
| 5 | Shortcut Folder:                                                                                                    |  |  |
| 5 | ConLAS                                                                                                    |  |  |
|   | <ul> <li>Install shortcuts for current user only</li> <li>Make shortcuts available to all users</li> </ul>                                                                                 |  |  |
|   | ( <u>B</u> ack <u>N</u> ext > <u>C</u> ancel                                                                                                    |  |  |
| 6 | Being ready to install                                                                                                    |  |  |

|   | ConLAS Setup                                                                 |  |
|---|------------------------------------------------------------------------------|--|
|   | You are now ready to install ConLAS 1.0                                      |  |
|   | The installer now has enough information to install ConLAS on your computer. |  |
|   | The following settings will be used:                                         |  |
|   | Install folder: C:\Program Files\ConLAS                                      |  |
|   | Shoreda Tolder. Contexas                                                     |  |
|   | Please click Next to proceed with the installation.                          |  |
|   |                                                                              |  |
|   |                                                                              |  |
|   | < <u>B</u> ack <u>Next</u> > <u>C</u> ancel                                  |  |
|   |                                                                              |  |
|   | Starting to install                                                          |  |
|   | SconLAS Setup                                                                |  |
|   | Installing ConLAS<br>Please wait                                             |  |
| 7 | Installing Files<br>C:\WINDOWS\system32\comdlg32.ocx                         |  |
| , |                                                                              |  |
|   |                                                                              |  |
|   | <u>Cancel</u>                                                                |  |

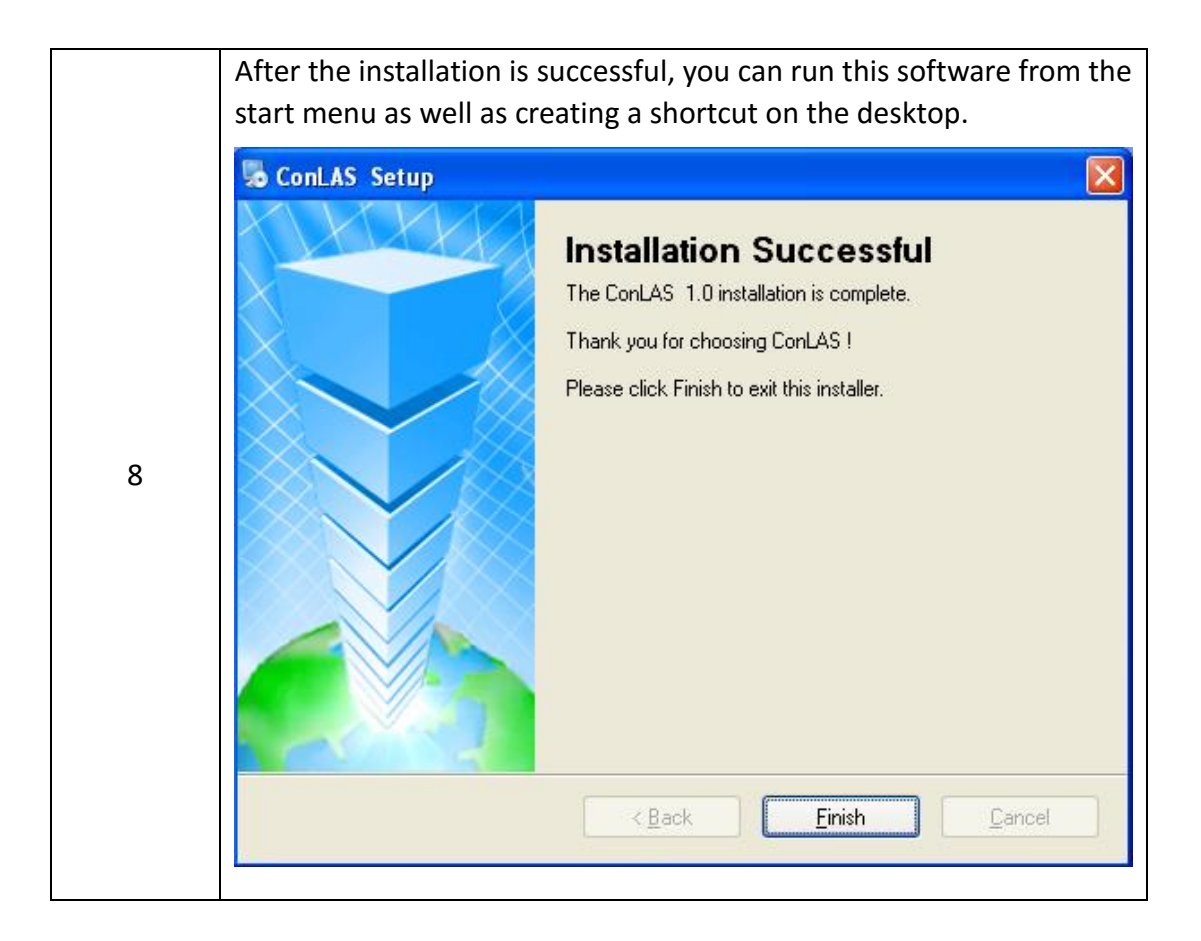

#### 3. Software application

#### 3.1. The port number confirmation

After installing the USB serial port connections correctly, the system will assign a port number which would be used to connect modules and computers. Please check as follow:

3.1.1. "my computer"—— "attribute"—— "system attribute":

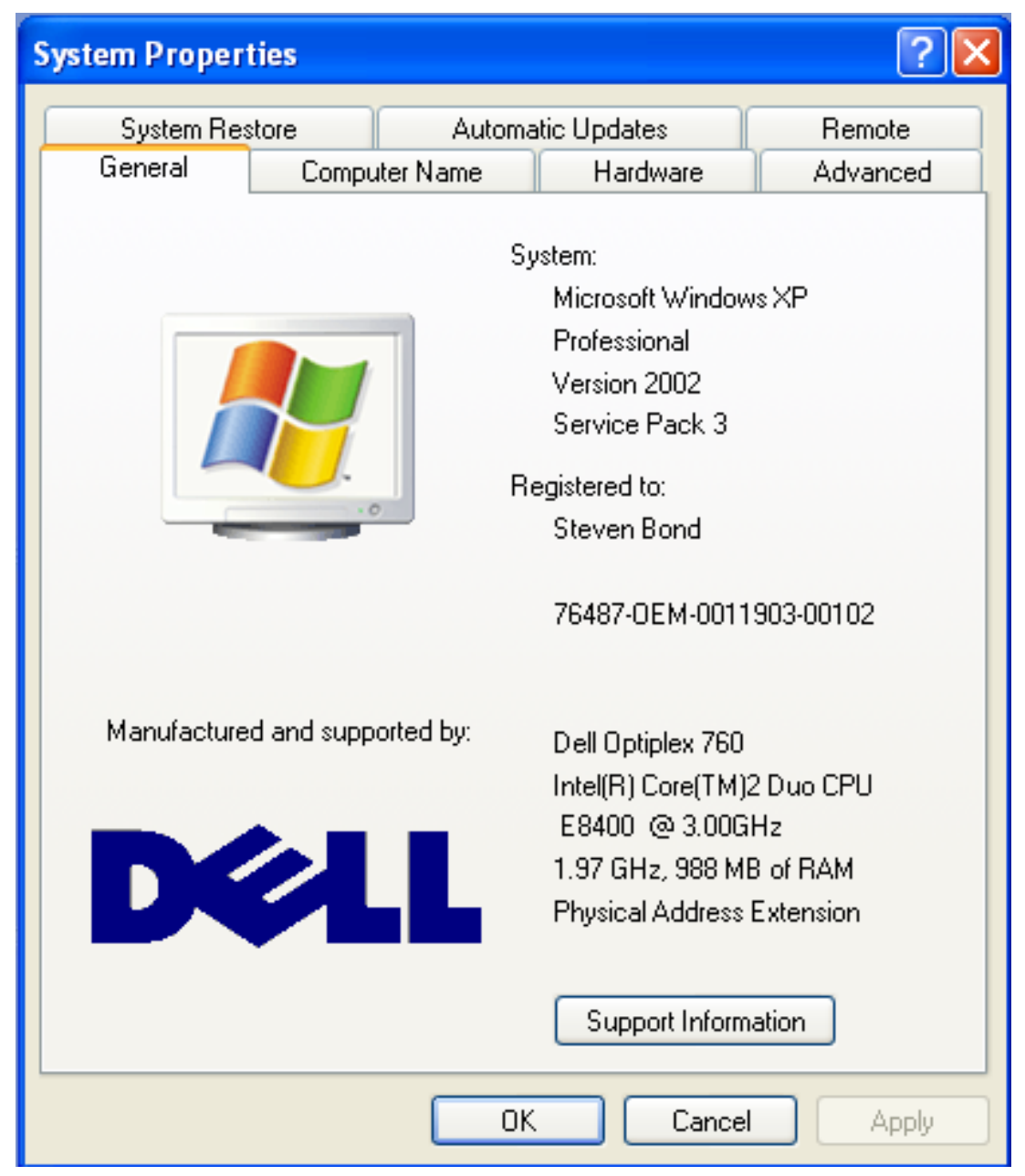

#### 3.1.2.Click "Hardware":

| ystem Properties 🛛 🖓 🔀                                                                                                    |  |  |  |
|----------------------------------------------------------------------------------------------------|--|--|--|
| System Restore Automatic Updates Remote<br>General Computer Name Hardware Advanced                                                                                               |  |  |  |
| Device Manager                                                                                                    |  |  |  |
| The Device Manager lists all the hardware devices installed<br>on your computer. Use the Device Manager to change the<br>properties of any device.                               |  |  |  |
| Device Manager                                                                                                    |  |  |  |
| Drivers Driver Signing lets you make sure that installed drivers are compatible with Windows. Windows Update lets you set up how Windows connects to Windows Update for drivers. |  |  |  |
| Driver Signing Windows Update                                                                                                    |  |  |  |
| Hardware Profiles                                                                                                    |  |  |  |
| Hardware profiles provide a way for you to set up and store different hardware configurations.                                                                                   |  |  |  |
| Hardware Profiles                                                                                                    |  |  |  |
| OK Cancel Apply                                                                                                    |  |  |  |

#### 3.1.3. Click "Device Manager":

| B Device Manager                                                                                                    |  |
|----------------------------------------------------------------------------------------------------|--|
| File Action View Help                                                                                                    |  |
|                                                                                                    |  |
| <ul> <li>61JXVN1</li> <li>Computer</li> <li>Disk drives</li> <li>Display adapters</li> <li>DVD/CD-ROM drives</li> <li>Human Interface Devices</li> <li>Keyboards</li> <li>Mice and other pointing devices</li> <li>Monitors</li> <li>Monitors</li> <li>Network adapters</li> <li>Ports (COM &amp; LPT)</li> <li>Processors</li> <li>SCSI and RAID controllers</li> <li>Sound, video and game controllers</li> <li>Storage volumes</li> <li>System devices</li> <li>Universal Serial Bus controllers</li> </ul> |  |
|                                                                                                    |  |

# 3.1.4.Click"Port(COM and LPT)"to check the port number:

| B Device Manager                                                                                                    |  |
|----------------------------------------------------------------------------------------------------|--|
| File Action View Help                                                                                                    |  |
|                                                                                                    |  |
| Image: Second second second |  |
|                                                                                                    |  |

As shown in the image above, the port number is 4. When you use ConLAS for the first time, you need to input number 4 in the select box and the port number will be remembered. when you use ConLAS again in the same computer, the port number is the default.

| © ConLAS                                                                 |              |                  |
|--------------------------------------------------------------------------|--------------|------------------|
| Port No. 4 Connect                                                       | Disconnect   | 🗖 Monitor Window |
| Pump ON     Power of Pump (mW)     0       Pump OFF     Step (mW)     10 | ▲ Set        | 0.00 mW          |
|                                                                          | Save Default | dBm              |
| OmA<br>Current of Pump (mA)                                              | 600mA        | 1200mA           |
| Voltage of Pump (V)                                                      | 2V           | 4VV              |
| 0 °C<br>Temprature of Pump (°C)                                          | 20 °C        | 40 °C            |
| State of Connection: OFF; State of Pump: OFF                             |              |                  |

3.2. Start-up Screen

The port is not opened, indicator light is red, the status line shows "connection Status: OFF; source state: OFF".

| 3.3. Moudle connection                                                   |              |                       |
|--------------------------------------------------------------------------|--------------|-----------------------|
| © ConLAS( SN: 201502003 )                                                |              |                       |
| Port No. 4 J Connect                                                     | Disconnect   | 🗆 Monitor Window      |
| Pump ON     Power of Pump (mW)     0       Pump OFF     Step (mW)     10 | Set          | 0.00 mW               |
|                                                                          | Save Default | dBm                   |
| OmA<br>Current of Pump (mA)                                              | 600mA        | 1200mA 22 mA          |
| Voltage of Pump (V)                                                      | 2V           | 4V 1.18 V             |
| 0 °C<br>Temprature of Pump (°C)                                          | 20 °C        | 40 °C <b>24.48 °C</b> |
| State of Connection: ON; State of Pump: OFF                              |              |                       |

Please click "Connect" to make sure the connection is successful between computer and module. If the connection is successful, the indicator light is green, the titlebar shows serial numbers ,the connection status shows ON as well as the Pump Current, Pump Voltage and Pump Temperature will be shown.

If there is no electricity or setting wrong port number or improper connection, the software"ConLAS" will give you the tip as follow: please check out whether something is wrong with the electricity or port number or connecting line.

| © ConLAS                                                                |              | X                |
|-------------------------------------------------------------------------|--------------|------------------|
| Port No. 4 Connect                                                      | Disconnect   | 🗆 Monitor Window |
| Pump ON     Power of Pump (mW)     0       Pump OFF     Step (mW)     1 | Set          | 0.00 mW          |
|                                                                         | Save Default | dbm              |
| Current of Pur ConLAS                                                   | 600mA        | 1200mA           |
| Voltage of Pi                                                           | 2V           | 4V V             |
| Temprature of Pump ( C)                                                 | 20 °C        | 40 °C            |
| State of Connection: OFF; State of Pump: OFF                            |              | 1                |

3.4. Source on

| © ConLAS( SN: 201502003 )                                                |              |                       |
|--------------------------------------------------------------------------|--------------|-----------------------|
| Port No. 4 - Connect                                                     | Disconnect   | in Monitor Window     |
| Pump ON     Power of Pump (mW)     0       Pump OFF     Step (mW)     10 | Save Default | 0.00 mW<br>dBm        |
| OmA<br>Current of Pump (mA)                                              | 600mA        | 1200mA 22 mA          |
| Voltage of Pump (V)                                                      | 2V           | 4∨<br>1.18 V          |
| 0 °C<br>Temprature of Pump (°C)                                          | 20 °C        | 40 °C <b>24.49 °C</b> |
| State of Connection: ON; State of Pump: ON                               |              |                       |

When it is connected successfully between the software"ConLAS" and the module, please click "Pump ON" to make sure the module is working. Then, the area which shows the power is bright, regarding to the connection status and the source status, both of them show "ON".

If you have already saved the power value before, the output power value is the default. 3.5. Power setting

| @ ConLAS( SN: 201502003 )                                                  |              |                        |
|----------------------------------------------------------------------------|--------------|------------------------|
| Port No. 4 Connect                                                         | Disconnect   | 🦳 Monitor Window       |
| Pump ON     Power of Pump (mW)     400       Pump OFF     Step (mW)     10 | Save Default | 400.00 mW<br>26.00 dBm |
| 0mA<br>Current of Pump (mA)                                                | 600mA        | 1200mA 780 mA          |
| 0∨<br>Voltage of Pump (V)                                                  | 2V           | 4∨<br>1.35 V           |
| 0 °C<br>Temprature of Pump (°C)                                            | 20 °C        | 40 °C <b>24.46 °C</b>  |
| State of Connection: ON; State of Pump: ON                                 |              |                        |

You can set the power pump value in the input box after the laser being turned on, you can also change the single step adjustment precision through inputting the value in the box. When you finish setting up all the parameters, the power value and all the parameters of Pump will be shown in the interface of ConLAS.

3.6.Current value saving

| © ConLAS( SN: 201502003 )                                               |                 |                  |
|-------------------------------------------------------------------------|-----------------|------------------|
| Port No. 4 - Con                                                        | nect Disconnect | ㄷ Monitor Window |
| Pump ON         Power of Pump (mW)           Pump OFF         Step (mW) | 400 ★ Set       | 400.00 mW        |
| The default pump power has been set to: 400mW                           | Save Default    | 26.00 dBm        |
| 0mA<br>Current of Pump (mA)                                             | 600mA           | 1200mA 783 mA    |
| 0V<br>Voltage of Pump (V)                                               | 2V              | 4∀<br>1.35 V     |
| 0 °C<br>Temprature of Pump (°C)                                         | 20 °C           | 40 °C 24.48 °C   |
| State of Connection: ON; State of Pump: ON                              |                 |                  |

Click the button"Save Default", the current output power value will be saved, when you turn on the laser again, the current output power value is the default. 3.7. Source off

| © ConLAS( SN: 201502003 )                                                |              |                       |
|--------------------------------------------------------------------------|--------------|-----------------------|
| Port No. 4 Connect                                                       | Disconnect   | 🗖 Monitor Window      |
| Pump ON     Power of Pump (mW)     0       Pump OFF     Step (mW)     10 | ▲ Set        | 0.00 mW               |
|                                                                          | Save Default | _ · _ ɑɒm             |
| OrmA<br>Current of Pump (mA)                                             | 600mA        | 1200mA 22 mA          |
| Voltage of Pump (V)                                                      | 2V           | 4V 1.19 V             |
| 0 °C<br>Temprature of Pump (°C)                                          | 20 °C        | 40 °C <b>24.46 °C</b> |
| State of Connection: ON; State of Pump: OFF                              |              |                       |

Click the button"Pump OFF", the output power value is 0, as well as the area which shows the power is grey and the souce status shows"OFF".

3.8. Window monitoring

| @ ConLAS( SN: 201502003 )                                                                                                 |                                                                                                    |                                                                                                    |
|----------------------------------------------------------------------------------------------------|----------------------------------------------------------------------------------------------------|----------------------------------------------------------------------------------------------------|
| Port No. 4 Connect                                                                                                    | Disconnect                                                                                                    | r Monitor Window                                                                                                    |
| Pump ON     Power of Pump (mW)     400       Pump OFF     Step (mW)     10                                                | ▲ Set                                                                                                    | 400.00 mW<br>26.00 dBm                                                                                                    |
| 0mA<br>Current of Pump (mA)                                                                                               | 600mA                                                                                                    | 1200mA 780 mA                                                                                                    |
| Voltage of Pump (V)                                                                                                    | 2V                                                                                                    | 4∨<br>1.35 V                                                                                                    |
| 0 °C<br>Temprature of Pump (°C)                                                                                           | 20 °C                                                                                                    | 40 °C <b>24.47 °C</b>                                                                                                    |
| Sending                                                                                                    |                                                                                                    | Receiving                                                                                                    |
| 636 -> AA 55 22 0 0 0<br>637 -> AA 55 22 0 0 0<br>638 -> AA 55 22 0 0 0<br>639 -> AA 55 22 0 0 0<br>639 -> AA 55 22 0 0 0 | <ul> <li>▲ 636 &lt;- 55 A</li> <li>← 55 A</li> <li>← 637 &lt;- 55 A</li> <li>← 638 &lt;- 55 A</li> <li>← 639 &lt;- 55 A</li> <li>▲ </li> </ul> | A 22 A F 3 8C 9 48 5 90 1 1 0 86 1<br>A 22 A C 3 93 9 48 5 90 1 1 0 8A 1<br>A 22 A C 3 8F 9 47 5 90 1 1 0 85 1<br>A 22 A C 3 8F 9 4A 5 90 1 1 0 88 1 |
| State of Connection: ON; State of Pump: ON                                                                                |                                                                                                    |                                                                                                    |

As to the users who develop the software by themselves, you can open"window monitoring" at the bottom of the interface, which is convenient to develop and debug by showing the hexadecimal numbers.